HTML:

- 1. Προσθέστε μια εικόνα στην σελίδα σας. https://www.w3schools.com/html/html\_images.asp
- 2. προσθέστε έναν σύνδεσμο προς το blog του σχολείου. https://www.w3schools.com/html/html\_links.asp
- CSS: Προσθέτω στυλ στην σελίδα μου
  - Πηγαίνετε στην σελίδα <u>https://www.w3schools.com/css/css\_howto.asp</u> στην παράγραφο Internal CSS
  - Δημιουργήστε έναν νέο κανόνα για την επικεφαλίδα h1 h1{ color:#800000 ; text-align:center; }

Περισσότερα χρώματα μπορείτε να βρείτε εδώ https://www.w3schools.com/html/html\_colors\_hex.asp

 Δημιουργήστε έναν νέο κανόνα για την παράγραφο π.χ .font-family, font-size, text-align, color

μπορείτε να επιλέξετε χαρακτηριστικά από εδώ https://www.w3schools.com/cssref/index.php

- 4. Αλλάξτε το στυλ για το λινκ σας https://www.w3schools.com/css/css\_link.asp
- 5. Αντιγράψτε τους κανόνες για το css στην ανάρτηση στο blog σας.